# HTBS Credit Making a Payment

Manage your invoices, payments and credits all in one place online at HiTouchBusinessServices.com.

- · View, track and pay your invoices
- · Make easy and secure electronic payments
- View available and pending credit balance

### Here's how:

Log in to your HiTouchBusinessServices.com Account

- · Select 'Account' at the top navigation
- Select 'Online Invoices' under Financials

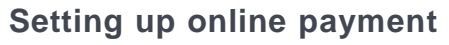

- Enter your bank's name
- Add the bank's ABA or routing number located on the bottom of your check
- Add your Bank Account Number located on the bottom of your check
- Select 'Add Bank Account' to save your bank information and your bank settings will be saved for future payments

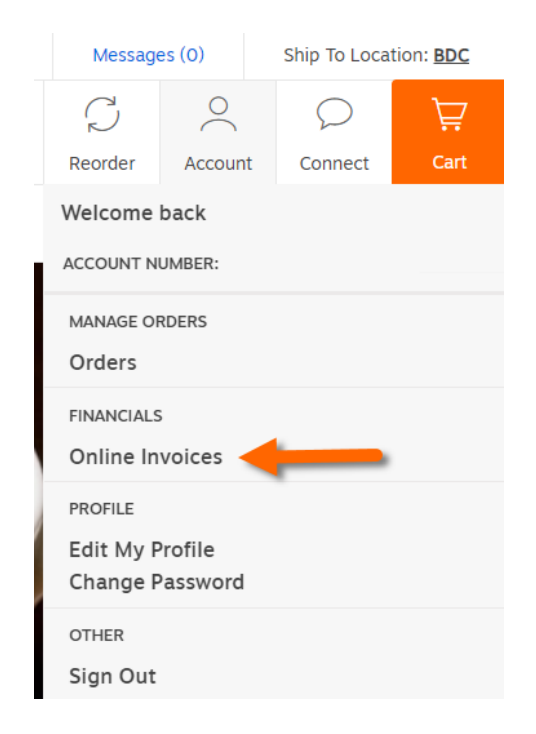

### My invoices

Credit account: 392878

|                                  | ACTIVITY & STATEMENTS                 |
|----------------------------------|---------------------------------------|
| To make payments online, you nee | d to setup at least one bank account. |
| Bank Name *                      |                                       |
| ABA (Routing) Number * 🔊         |                                       |
| Bank Account Number *            |                                       |
| Confirm Bank Account Number *    |                                       |
| * required                       |                                       |

See page 2 for more >

Have questions, need help with how to read your invoice or pay online? Contact HTBS Credit. Phone: 888-431-2088 Email: help@HTBSCredit.com

Hiouch BUSINESS SERVICES

## HTBS Credit Making a Payment

#### Go to 'Account' and select 'Online Invoices' to choose your payment option

- Pay the current account balance (includes payments and credits made after your last bill)
- · Pay by transation or order
- Download the selected information or click "Pay Selected"
- · View anything Pending Charges

#### Finally:

- Choose a payment date
- · Select 'Make payment'

| My<br>Credit | / invoices<br>account: 392878                                                                       |                                                      |                                                                         |                                         |                                                 |                            |                 | alerts                 | settings |
|--------------|----------------------------------------------------------------------------------------------------|------------------------------------------------------|-------------------------------------------------------------------------|-----------------------------------------|-------------------------------------------------|----------------------------|-----------------|------------------------|----------|
|              | MAKE A PAYMENT                                                                                      |                                                      | ACTIVITY & STATEMENTS                                                   |                                         |                                                 |                            | Account summary | ^                      |          |
| N            | ly account balance                                                                                  | Invoice                                              | e history                                                               | Payment hist                            | ory Me                                          | onthly statements          |                 |                        |          |
| My           | account balance                                                                                     | 9                                                    |                                                                         |                                         |                                                 |                            |                 |                        |          |
| CURR         | ansactions on this page shi<br>hat any pending charges th<br>IENT ACCOUNT BALANC<br>Transact date ▼ | ow how we have<br>lat have been de<br>E ⑦<br>Order # | e calculated your curren<br>educted from your Avail<br>Transaction type | t Account Balai<br>able Balance m<br>PO | nce.<br>ay not yet be reflecte<br>Budget center | d in your Account Balance. | Payment amount  | Remaining amount       |          |
| 0 of         | 0 selected                                                                                          |                                                      |                                                                         |                                         |                                                 |                            |                 |                        |          |
|              |                                                                                                    | Pay selected                                         |                                                                         |                                         |                                                 |                            |                 |                        | \$0.00   |
|              | Download selected                                                                                   | Pay se                                               | elected                                                                 |                                         |                                                 |                            |                 | Total account balance: | φ0.00    |

Have questions, need help with how to read your invoice or pay online? Contact HTBS Credit. Phone: 888-431-2088 Email: help@HTBSCredit.com

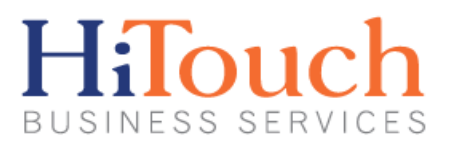

J L 502